# **Kindergarten Digital Learning**

## Websites to explore:

- Free Printable Kindergarten Worksheets
- <u>ABCya</u>
- <u>Highlights</u>
- National Geographic
- Storyline Online
- Hand Washing Tutorial
- List of Virtual Field Trips
- Virtual National Park Field Trips

## **Individualized Learning:**

#### **Raz-Kid**s

- 1. Click on this link to access <u>Raz-Kids.</u>
- 2. Click on the green Kids Login button towards the right of the screen.
- 3. Enter your teacher's username.
  - Mrs. Borgenheimer's is agoodrich1
  - Mrs. Kaiser's is jkaiser8
  - Mrs. Langreck's is blewis32
- 4. Click on your student's name.
- 5. The picture password is the bunny. Then click go.
- 6. Students can click on Level Up or Reading Room to listen and read books as well as take quizzes about what they read.

### Moby Max

1. Click on your teacher's link to access

Mrs. Kaiser's Moby Max

Mrs. Langreck's Moby Max

### Mrs. Borgenheimer's Moby Max

- 2. Click on your student's name.
- 3. Click on your two picture passwords
  - Mrs. Kaiser's class: basketball and trophy
  - Mrs. Borgenheimer's and Mrs. Langreck's class: bus and football
  - This is your child's password unless your child changed it which we cannot see or change
- 4. Click on the four books icon to access options to work on.

### Splash Math

- 1. Click on this link to access Splash Math.
- 2. Click the oval sign in button on the top right of the screen.

- 3. Click on the class icon.
- 4. Enter your class code
  - Mrs. Borgenheimer's is KQWVUM
  - Mrs. Kaiser's is OMZQNU
  - Mrs. Langreck's is VUEBFS
- 5. Click on your student's name.
- 6. Enter 1234 for the password.

### **Education Galaxy**

- 1. Click on this link to access Education Galaxy.
- 2. Click the blue login button on the top of the page
- 3. You will then see a username and password area. Scroll down until you see the "rainbow colored" button that says Simple Sign-On and click on it.
- 4. Enter the school code 7513 and click on the green next button.
- 5. Click on your teacher's picture and then click on your student's name.
- 6. The picture password is sun-pizza-monkey.
- 7. Once you are logged in, you can click on the yellow math or the blue reading button towards the bottom of the screen to pick what to work on.